## Настройка PPPoE для Windows Vista

1. Для настройки протокола РРРоЕ вам необходимо нажать кнопку ПУСК, щелкнуть правой кнопкой мыши на строке СЕТЬ и выбрать строку свойства.

| ег жументы кображения<br>узыка<br>ры                                        |
|-----------------------------------------------------------------------------|
| жументы<br>юбражения<br>узыка<br>ры<br>энск<br>чдавние документы<br>мпюютер |
| иображения<br>узыка<br>гры<br>энск<br>здавние документы                     |
| узыка<br>гры<br>жск<br>здавние документы<br>мпьютер                         |
| тры<br>энск<br>адавние документы ►                                          |
| онск<br>здавние документы                                                   |
| адавние документы +                                                         |
| мпьютер                                                                     |
|                                                                             |
| Открыть                                                                     |
| одключение Проводник                                                        |
| Подключить сетевой диск                                                     |
| Отключить сетевой диск                                                      |
| правка и поддержка                                                          |
|                                                                             |
|                                                                             |

2. Далее в открывшемся окне выбираем Установка подключения или сети.

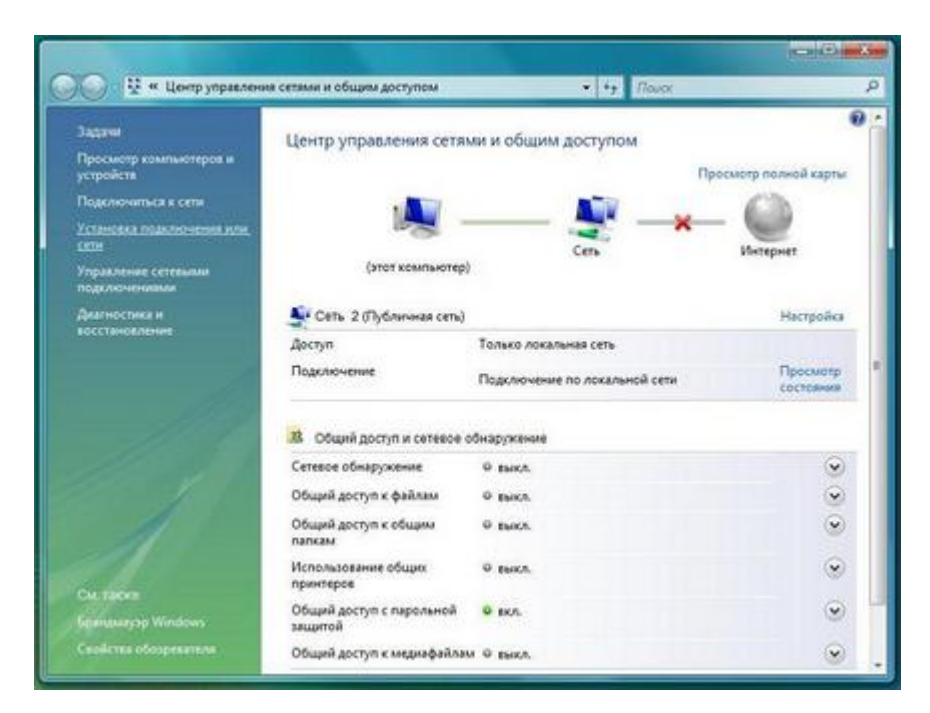

3. Далее, в открывшемся окне, выбираем пункт Подключение к Интернету и нажимаем кнопку Далее.

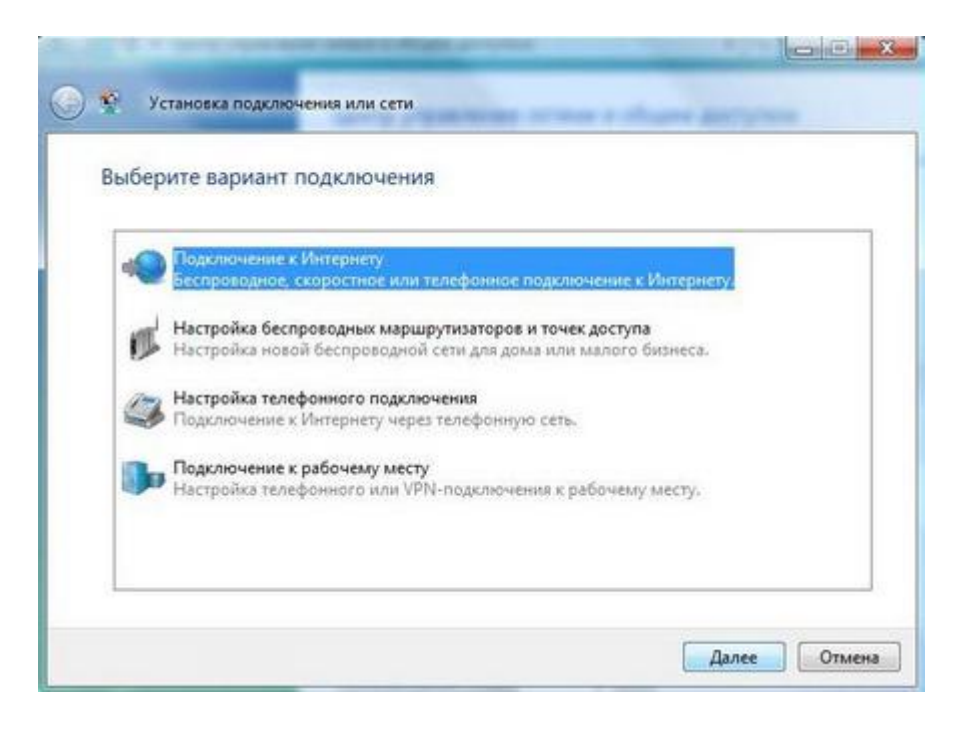

4. Выбираем тип подключения Высокоскоростное (с РРРоЕ).

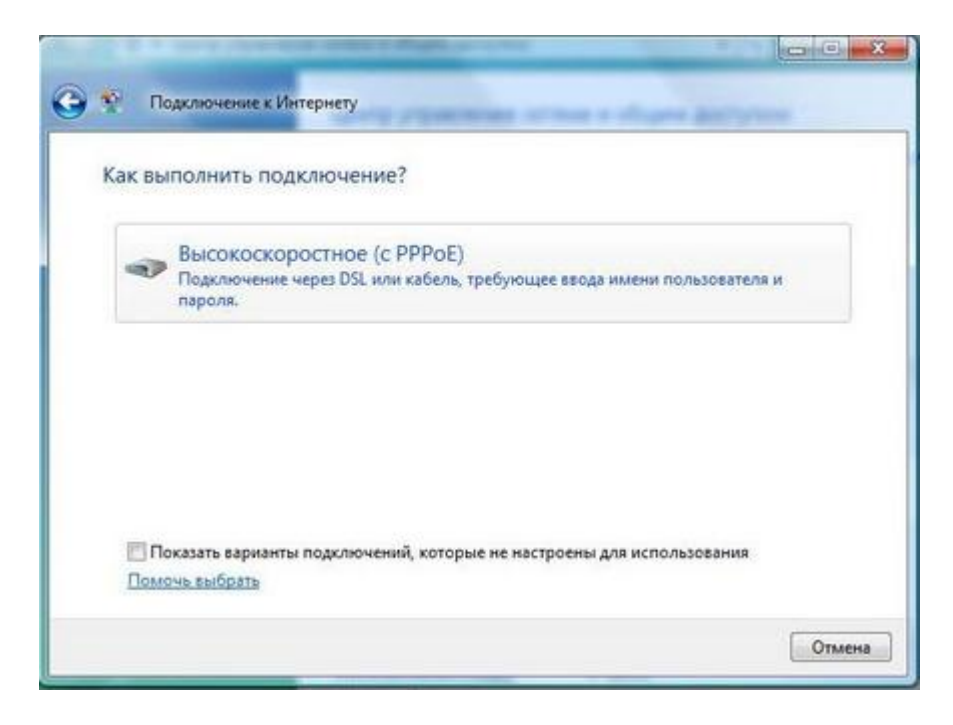

5. В открывшемся окне введите Ваше имя пользователя (логин) и пароль из договора и нажимаем Подключить.

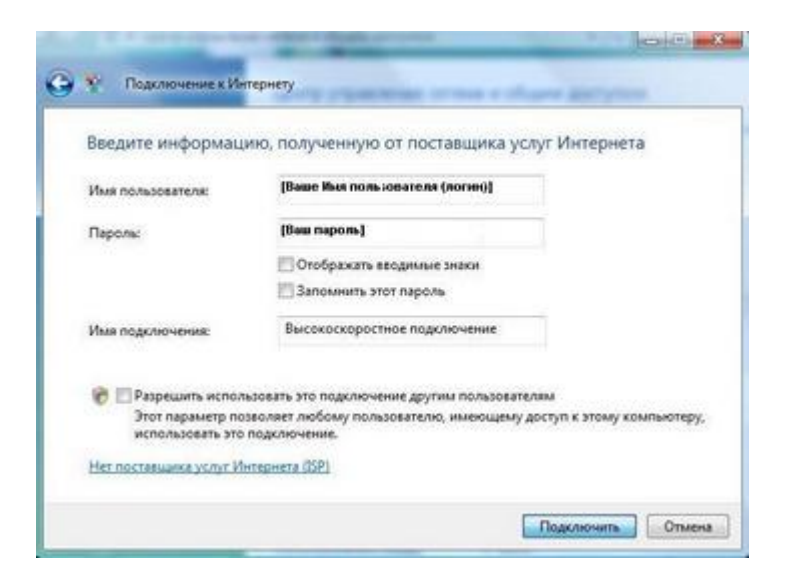

6. После небольшого ожидания в окне выбираем пункт Все равно создать это подключение

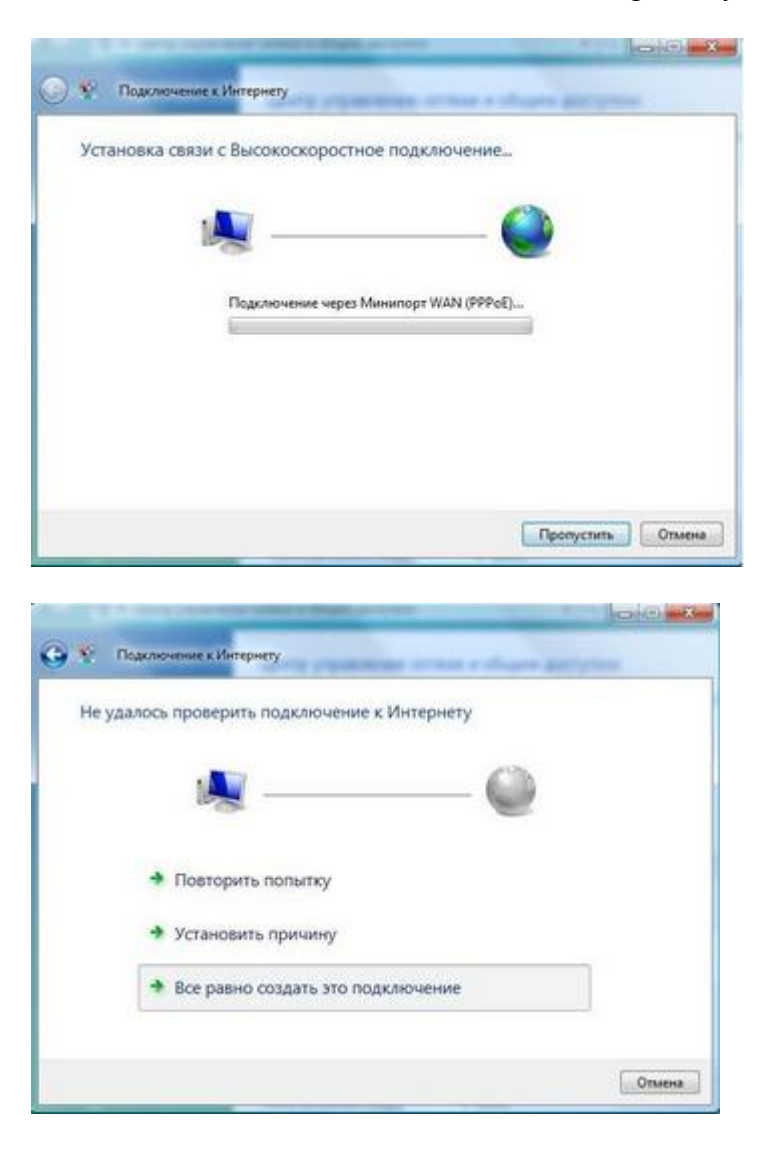

## 7. И далее кнопку Закрыть.

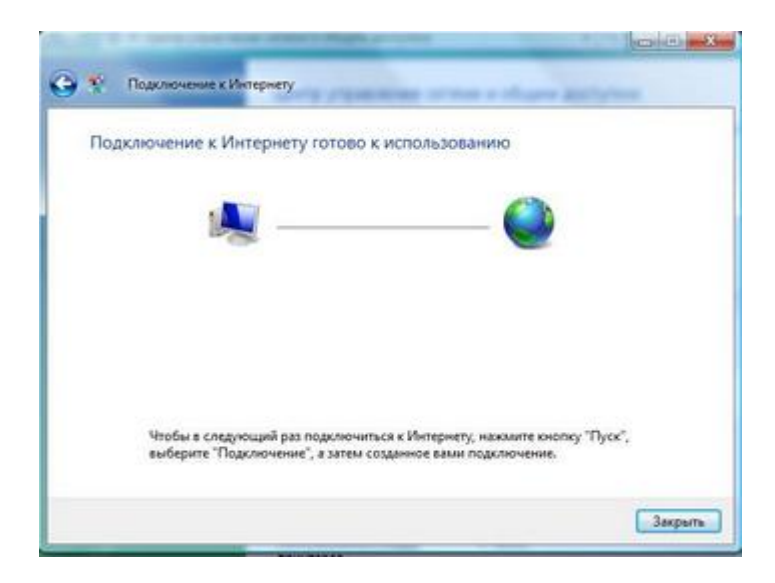